## Queen's Marry English Online Lessons

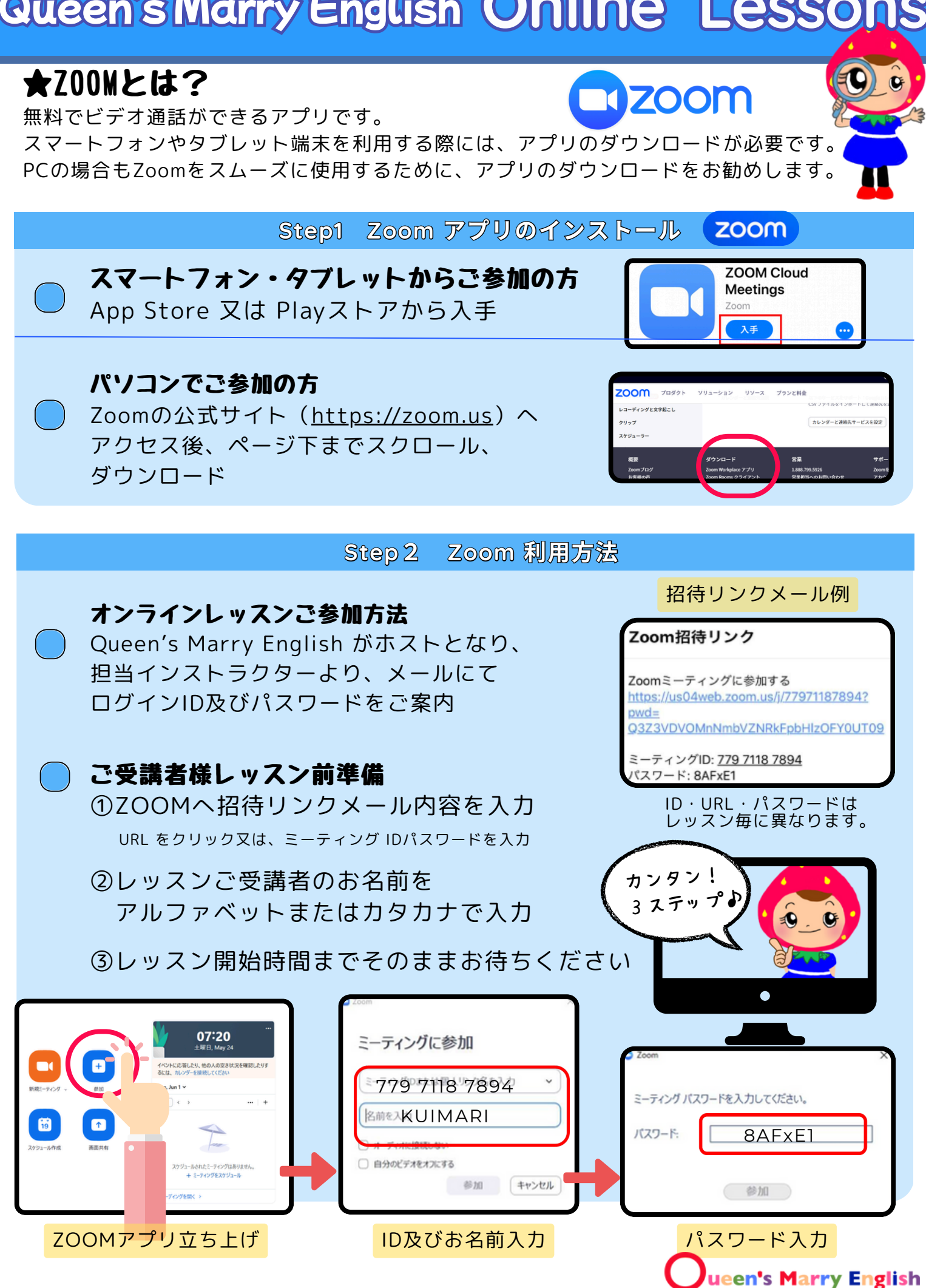

## Queen's Marry English Online Lessons

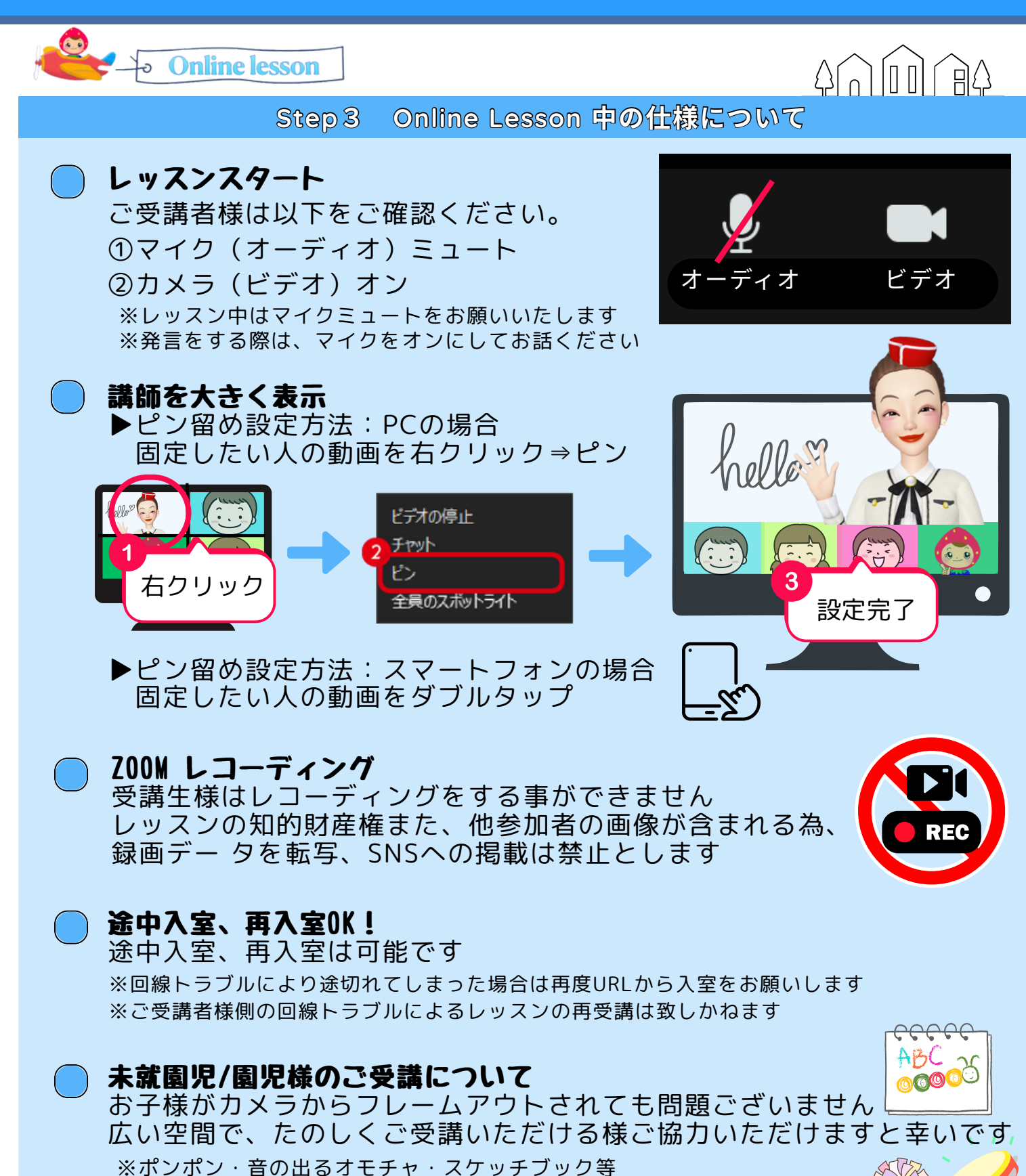

レッスンに合わせてご準備をお願い致します

## )ZOOM 使用方法・トラブルシューティング

常に最新のものをダウンロード頂くことをお勧めいたします 接続等に関するトラブル及びご不明な箇所は、インターネット等で多く の解決方法も閲覧できます

ieen's Marry English